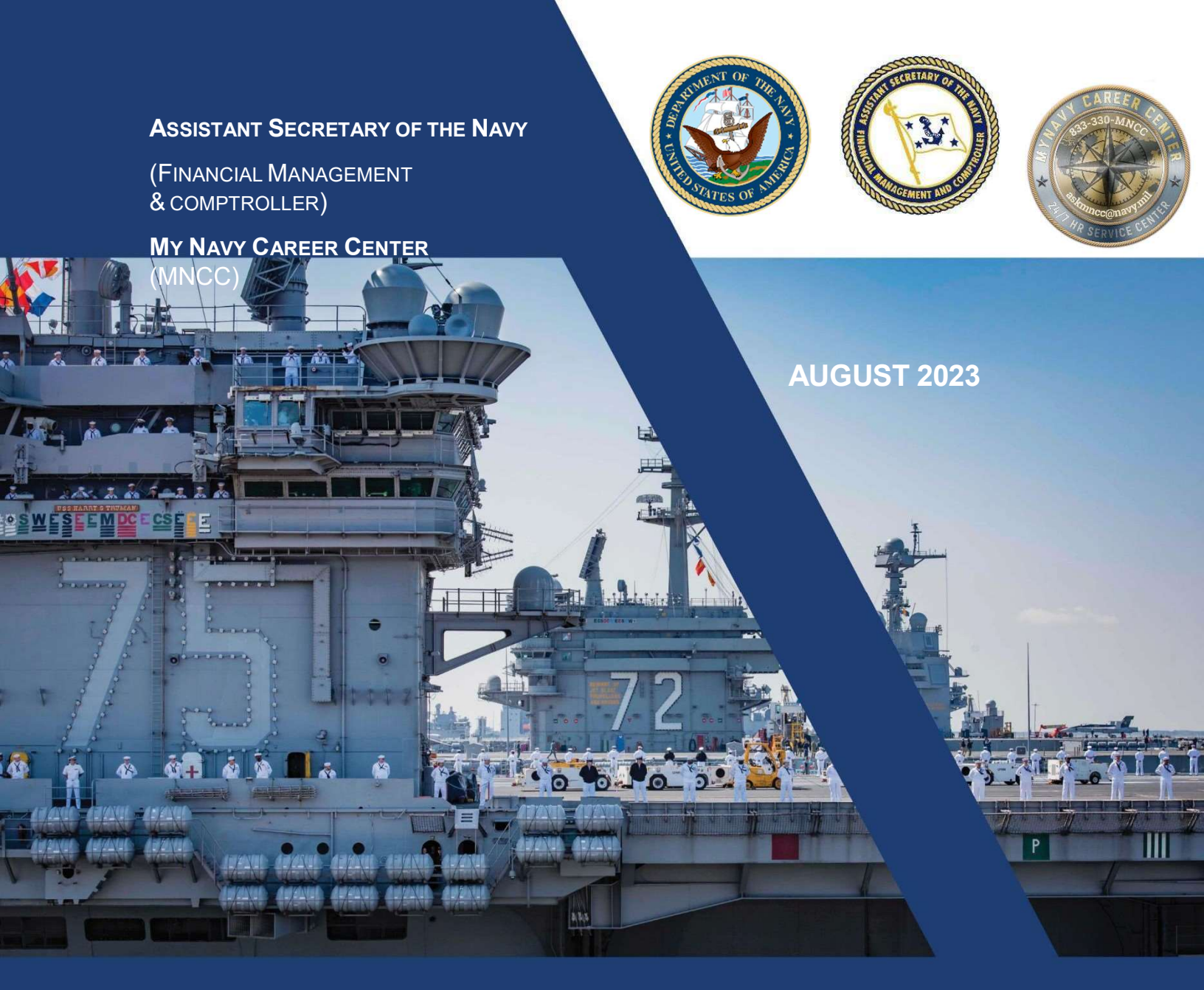

USER GUIDE ENHANCED UNIT COMMANDER'S FINANCIAL REPORT (eUCFR) [PAY MONITORING DASHBOARD]

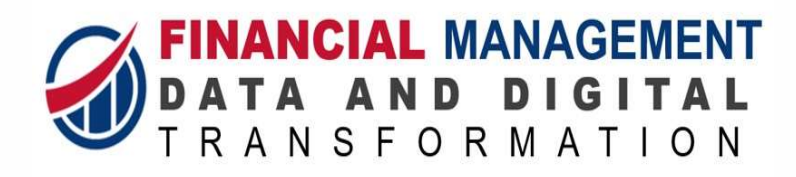

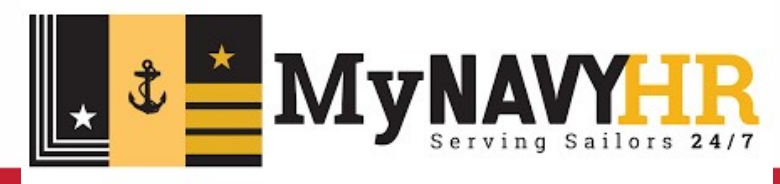

# CONTENTS

| Rev  | ision History                                                        |
|------|----------------------------------------------------------------------|
| 1.   | Application Overview                                                 |
| 2.   | Requesting Access4                                                   |
| 3.   | Navigating to the App                                                |
| 4.   | Navigating within the App                                            |
| 5.   | Overview of App & App Sheets                                         |
| 5.1  | APPLICATION OVERVIEW9                                                |
| 5.2  | SHEET OVERVIEW: MILPAY Summary10                                     |
| 5.3  | SHEET OVERVIEW: Enhanced Unit Commanders Financial Report (eUCFR) 10 |
| 5.4  | SHEET OVERVIEW: Government Travel Card (GTCC)                        |
| 5.5  | SHEET OVERVIEW: Basic Needs Allowance11                              |
| 5.6  | SHEET OVERVIEW: Debt Management12                                    |
| 5.6  | SHEET OVERVIEW: Pending Payments12                                   |
| 5.7  | SHEET OVERVIEW: Permanent Change of Status (PCS) Gains               |
| 5.8  | SHEET OVERVIEW: Suspended Status13                                   |
| 5.9  | SHEET OVERVIEW: SELF SERVICE REPORT14                                |
| 5.10 | SHEET OVERVIEW: UCFR COMMANDER'S CERTIFICATION                       |
| Арр  | endix 16                                                             |
| 6.1  | Data Source16                                                        |
|      |                                                                      |
| 6.2  | TRIAD USE CASES:                                                     |
| 6.3  | Acronyms                                                             |

Approved for public release. Distribution is unlimited.

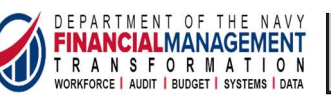

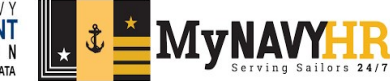

# **Revision History**

| VERSION #        | APPROVAL DATE | DESCRIPTION OF UPDATE                                                           | APPROVED BY |
|------------------|---------------|---------------------------------------------------------------------------------|-------------|
| 9.0.0 09/21/2023 |               | Use cases, Certification, GTCC reporting information and navigation procedures. | MNCC        |
| 1.0.0            |               |                                                                                 |             |

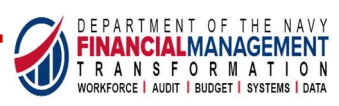

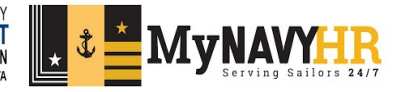

## 1. Application Overview

#### **Overview**

The Enhanced Unit Commander's Financial Report (eUCFR) is a valuable tool providing Commanding Officers with the necessary insights to monitor pay and entitlements for assigned personnel. The USN MILPAY application also provides proactive monitoring of priority areas such as debt management, PCS processing, outstanding payments and personnel in a suspended status.

#### <u>Purpose</u>

This product is a centralized application to analyze and monitor the health of Sailor Pay, track trends over time and automate the generation of insights. Intent is for Command Triads and their designees, along with DFAS to utilize the application to garner rapid and valuable insights on individual accounts or in management of the Navy's Military Pay priority areas.

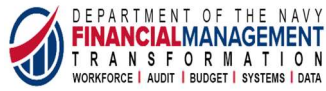

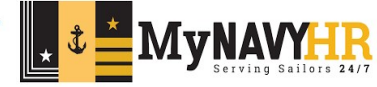

## 2. Requesting Access

1. Navigate to Jupiter using the link <u>https://jupiter.data.mil/#/</u>. Use the Helpdesk link (see Figure 1) to begin the account request process.

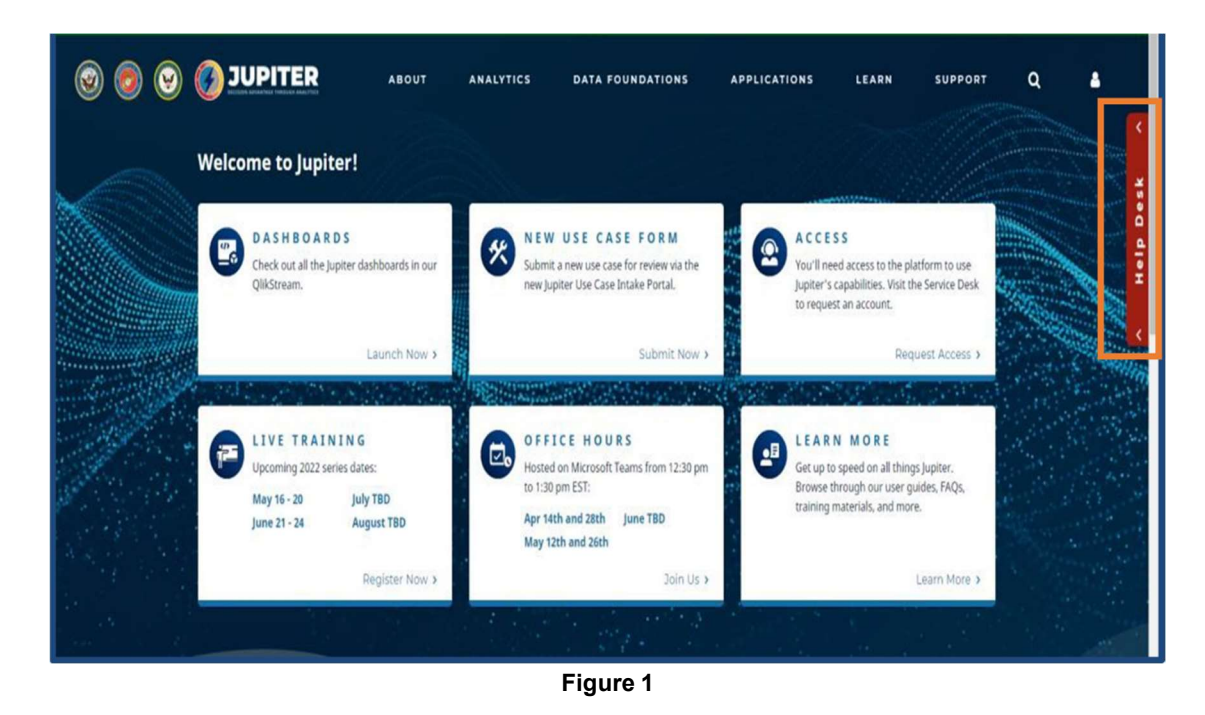

2. Select "Access Request" to submit a new account request or to modify an existing account. Figure 2 depicts the Request Types menu.

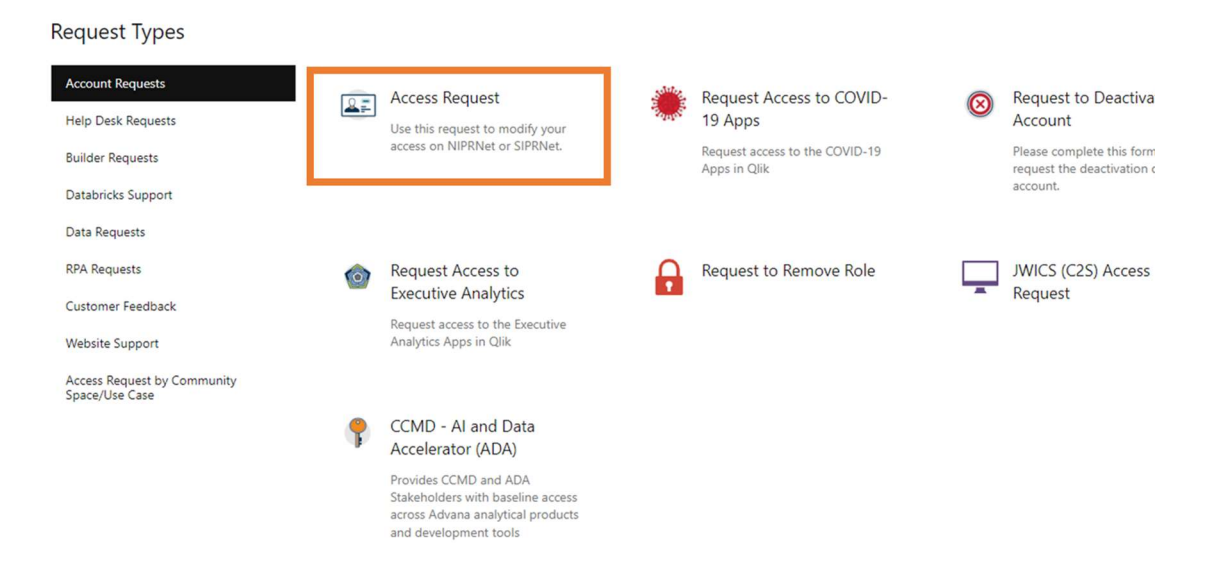

Figure 2

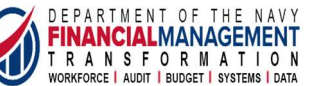

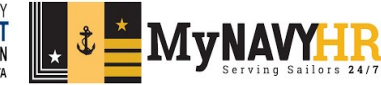

3. Using Figure 3 as a guide, complete the access request form and then select "Create" to submit the account request. Use your official email and your current assigned organization.

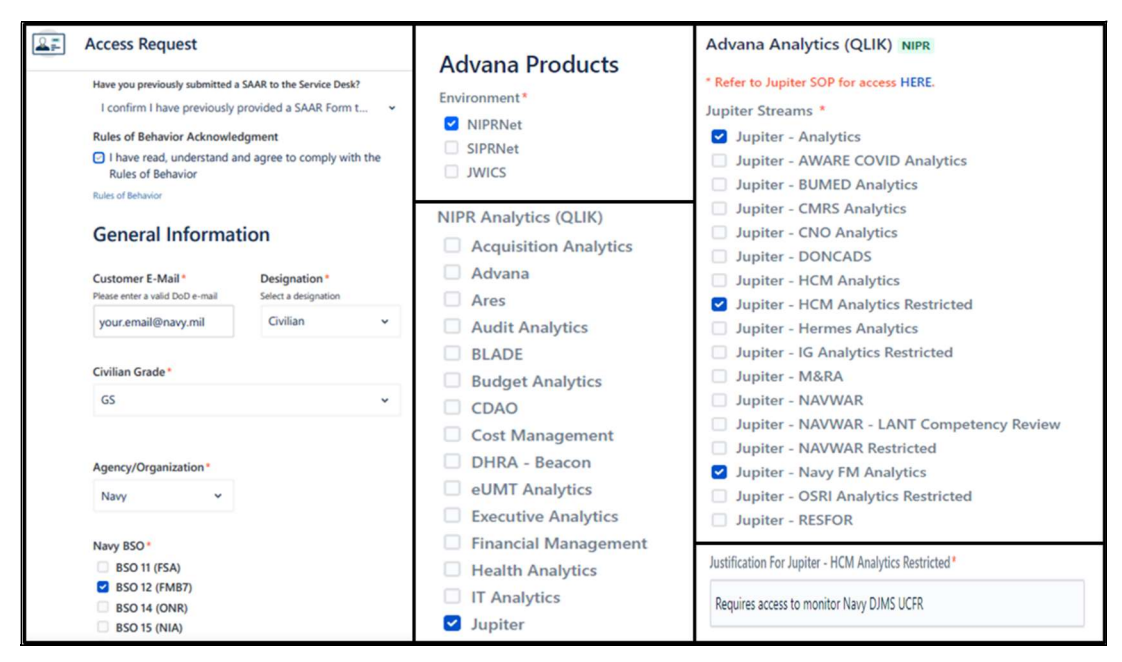

Figure 3

- 4. Upon successful submission of account request, an auto-generated email will be sent to your email with the account request info (ticket and link to track status).
  - Forward the auto-generated email and a copy of the completed DD2875 to MNCC
  - Process flow chart in Figure 4 outlines the account provisioning process

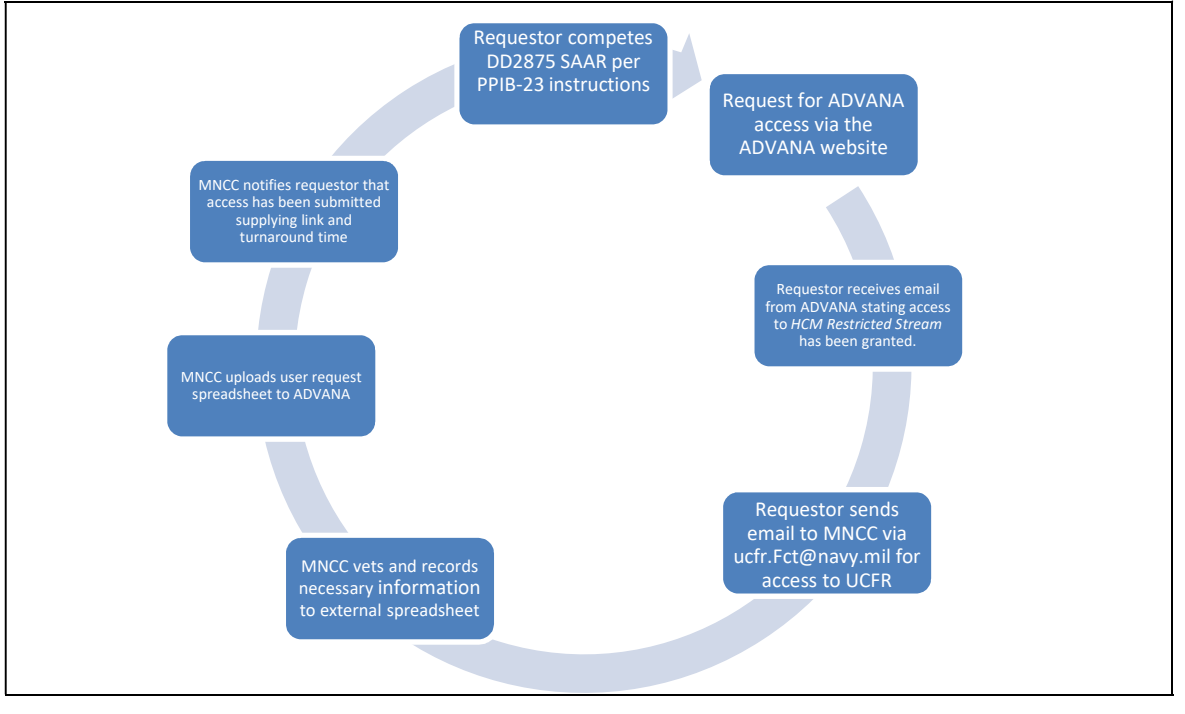

Figure 4

DEPARTMENT OF THE NAVY

FINANCIALMANAGEMENT

T R A N S F O R M A T I O N WORKFORCE AUDIT BUDGET SYSTEMS DATA \* Å

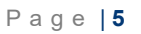

•

## 3. Navigating to the App

5. Navigate to Jupiter using the link <u>https://jupiter.data.mil/#/</u>. Figure 5 depicts the Jupiter homepage.

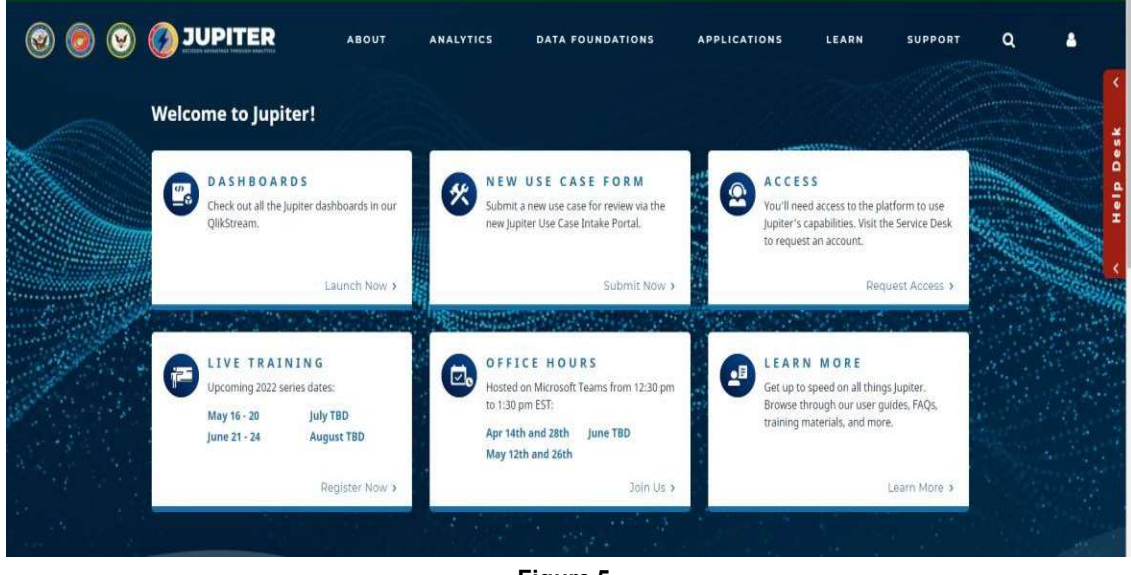

Figure 5

6. Select "Applications" from the navigation bar located at the top of the page, then select "Jupiter Analytics" – this will take you to the QLIK stream menu. Figure 6 depicts the applications menu.

|                                                                                                    | ABOUT                                                                                                    | ANALYTICS                                       | DATA FOUNDATIO                                                                                                    | NS A                                                                                                | PPLICATIONS                                                                                                    | LEARN                                                                                                    |
|----------------------------------------------------------------------------------------------------|----------------------------------------------------------------------------------------------------|-------------------------------------------------|----------------------------------------------------------------------------------------------------|----------------------------------------------------------------------------------------------------|----------------------------------------------------------------------------------------------------|----------------------------------------------------------------------------------------------------|
| Applications<br>Unlike many DON platforms built around narrow focus<br>areas, we take a broad view of Department challenges.<br>Our platform is purpose-built to create decision<br>advantage across the DON. Whether you're a decision-<br>maker, analyst, data scientist, or mission owner, Jupiter<br>provides the tools, applications, and services to solve the<br>toughest challenges, no matter what the mission.<br>VIEW PAGE                                                                                                    | Applications Overview<br>Data Catalog<br>Data Wrangling for Trifacta<br>Dormant Account Review (<br>External Data Load (EDL)<br>Financial Statement Drilldo<br>Fund Balance with Treasur | a<br>Quarterly (DAR-Q)<br>swn (FSD)<br>y (FBwT) | V UZA CASI PORT<br>La fini cidane di refera<br>gi terta paragitarente<br>unter                                       | Pequet Access<br>Pequet Access<br>Pequet Access<br>Request Access<br>Pequet Access<br>Pequet Access |                                                                                                    | <ul> <li>S. S.</li> <li>end accuracy/fit three plans<br/>extraording to the plans<br/>extraording to the plans<br/>and are necessarily.</li> </ul> |
| Contraction of the second of the second of t | GAMECHANGER<br>GL. Workbooks<br>Jupiter Analytics<br>Jupiter Analytics Hub BETA<br>iQuery                                                                                                |                                                 | ABCE HOURS<br>ABCE HOURS<br>Is an Alexandri Teanur Mann<br>Argunger<br>Mahana Sandi Angun An<br>Angun An<br>Angun An | Report Acces<br>2:30 gen<br>4:2 gen<br>4:2 gen<br>1: and                                            | Contraction of the second second seco | N: M (D) (R (F)<br>in research on dif Things)<br>in young (minister) gian<br>waans and and more                                                    |

Figure 6

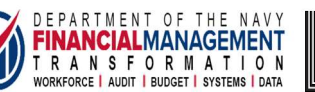

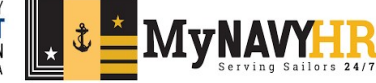

7. Scroll down the list of stream options on the left side of the screen and select "Jupiter HCM Analytics Restricted". Figure 7 depicts the Jupiter HCM Analytics Restricted stream.

| 0                                     | Jupiter - HCM Analytics Restricted    |                            |
|---------------------------------------|---------------------------------------|----------------------------|
| Personal v                            |                                       |                            |
| C Work                                |                                       |                            |
| D Published                           | Step 2 – Select Application           |                            |
| Streams 🗸                             | DON First Line USN MIL RAY            | TIP: Left Click Stream     |
| 🖇 Jupiter • CNO Analytics • Public    | Sopervisor Deta Cali MONITORINO (UAT) | Names and Application      |
| 🖇 Jupiter • HCM Analytics             |                                       | — Icons to navigate within |
| 🗢 Juniter-HCM Analytics-Public        |                                       | tool                       |
| 🖇 Jupiter - HCM Analytics Restricted  | Step 1 – Select Stream                |                            |
| 🕃 Jupiter - IG Analytics - Restricted |                                       |                            |
| 🖇 Jupiter-MBRA-Public                 |                                       |                            |

Figure 7

 Select USN MILPAY MONITORING. Figure 8 depicts the landing page for the USN MILPAY MONITORING application. Each icon represents a Sheet within the Application with tailored insights

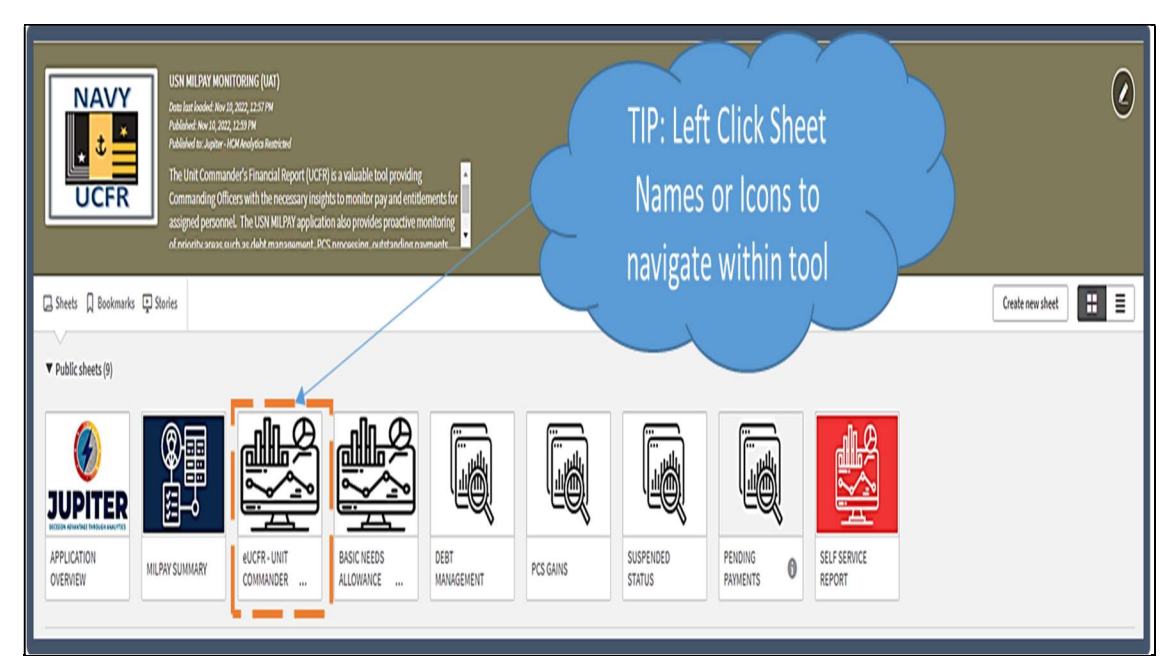

Figure 8

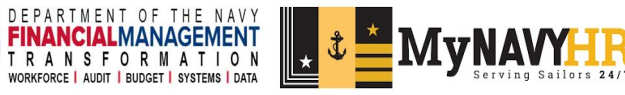

## 4. Navigating within the App

The USN MILPAY Monitoring app has 9 sheets grouped into dropdown menus across the top. Users can toggle from one sheet to another using the buttons or the dropdowns across the top of the screen as shown below.

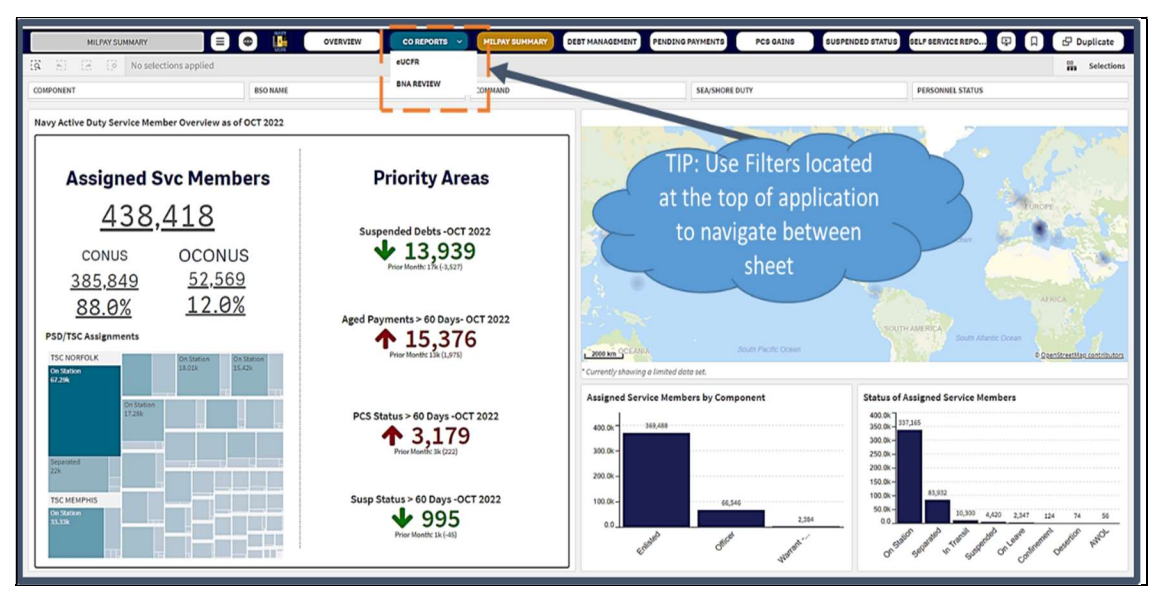

Figure 9

Users can engage with each sheet in a variety of ways. Filters can segment the data once applied, visualizations/charts can be exported and additional features can be enabled by selecting various links. Depicted in Figure 10 are numerous ways to use tool.

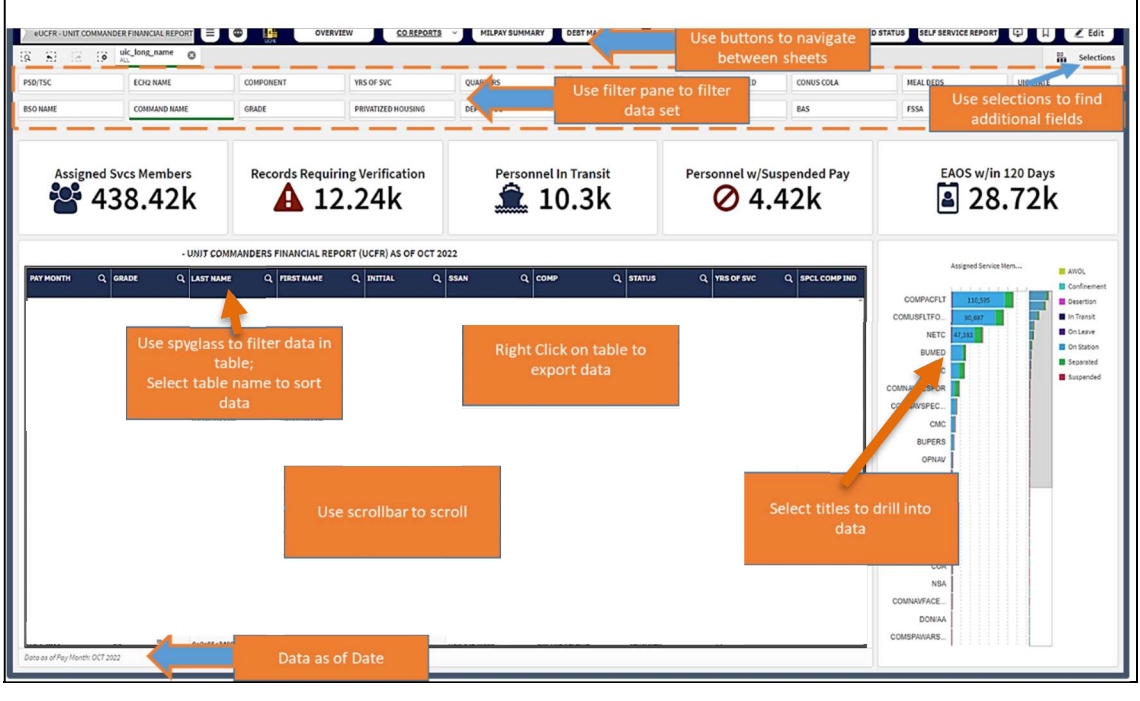

Figure 10

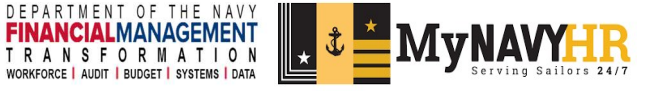

### 5. Overview of App & App Sheets

#### 5.1 APPLICATION OVERVIEW

• This sheet provides users with a general information, description of the report layout, and points of contacts for the application as shown in Figure 11. The Data Dictionary tab provides the various methodology and functions that were used in generating certain metrics within the application as shown in Figure 12.

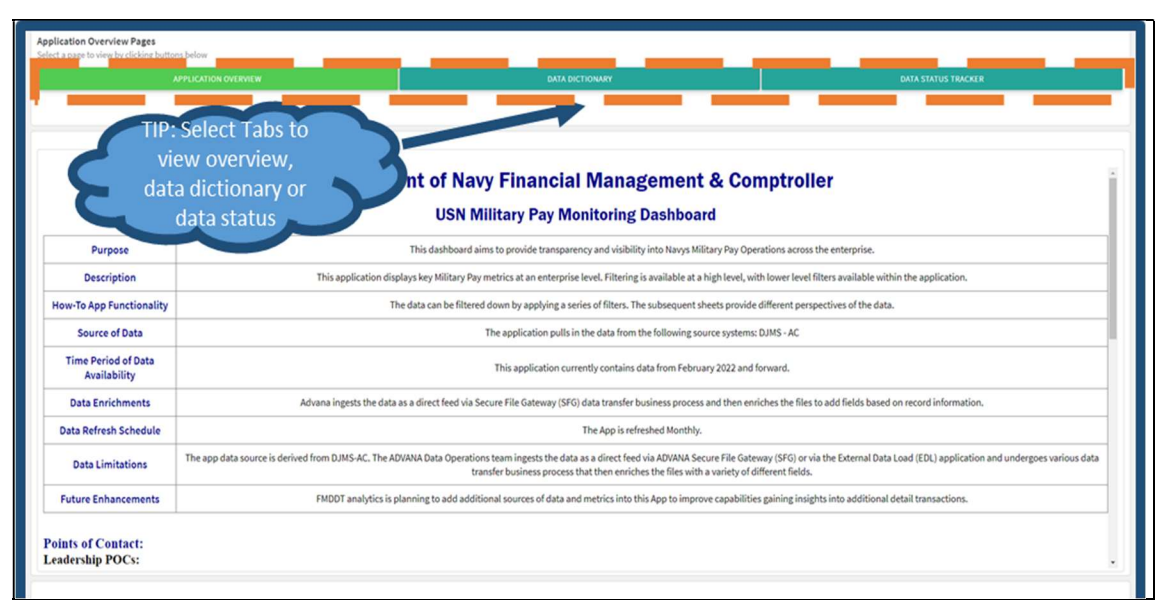

Figure 11

| Application Overview Pages<br>Select a name to view by clicking buttons be | low.                |              |                   |                              |   |
|----------------------------------------------------------------------------|---------------------|--------------|-------------------|------------------------------|---|
| APPLI                                                                      | ICATION OVERVIEW    | DATA DICTION | NRY               | DATA STATUS TRACKER          |   |
|                                                                            |                     |              |                   |                              |   |
|                                                                            |                     |              |                   |                              |   |
| DATA DICTIONARY                                                            |                     |              |                   |                              |   |
| DISPLAYED NAME                                                             | Q RAW DATA FIELD    | Q DATA TYPE  | Q DATA SOURCE     | Q. DESCRIPTION               | ٩ |
| DEBT SUSPN REASON                                                          | debt_rsn_suspn_text | DERIVED      | DJMS FID DG/DS/DQ | Description - In Development |   |
| DEBT TYPE                                                                  | debt_type           | DERIVED      | DJMS FID DG/DS/DQ | Description - In Development |   |
| DEPN CODE                                                                  | baq_closest_dep     | DERIVED      | DJMS FID 35       | Description - In Development |   |
| EAOS                                                                       | eaos                | DERIVED      | DJMS FID TH       | Description - In Development |   |
| FAM SEP HOUSING - BAH                                                      | fsh_bah_status      | DERIVED      | DJMS FID 67       | Description - In Development |   |
| FAM SEP HOUSING - OHA                                                      | fsh_oha_status      | DERIVED      | DJMS FID 45       | Description - In Development |   |
| FIRST NAME                                                                 | first_name          | DERIVED      | DJMS FID MC       | Description - In Development | 1 |
| FSA                                                                        | fsa                 | DERIVED      | DJMS FID 65       | Description - In Development |   |
| FSA AGE CATEGORY                                                           | fsa_thresholds_age  | CALCULATED   | DJMS FID 65       | Description - In Development |   |
| FSGLI                                                                      | fsgli               | DERIVED      | DJMS FID DB       | Description - In Development |   |
| FSSA                                                                       | fssa                | PLACEHOLDER  | PLACEHOLDER       | Description - In Development |   |
| GAINING PSD/TSC                                                            | gain_adsn_name      | DERIVED      | DJMS FID SH       | Description - In Development |   |
| GRADE                                                                      | curr_gr             | DERIVED      | DJMS FID MD       | Description - In Development |   |
| INITIAL                                                                    | middle_initial      | DERIVED      | DJMS FID MC       | Description - In Development |   |
| LAST NAME                                                                  | last_name           | DERIVED      | DJMS FID MC       | Description - In Development |   |
| LV BALANCE                                                                 | leave_balance       | DERIVED      | DJMS FID BR       | Description - In Development |   |

Figure 12

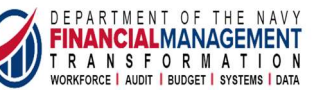

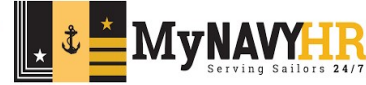

#### 5.2 SHEET OVERVIEW: MILPAY Summary

• This sheet provides summary pay information of assigned service members and how the Navy is addressing the primary Military Pay focus areas. Commanders and support staff can use the filters to navigate to their respective command or area of interest.

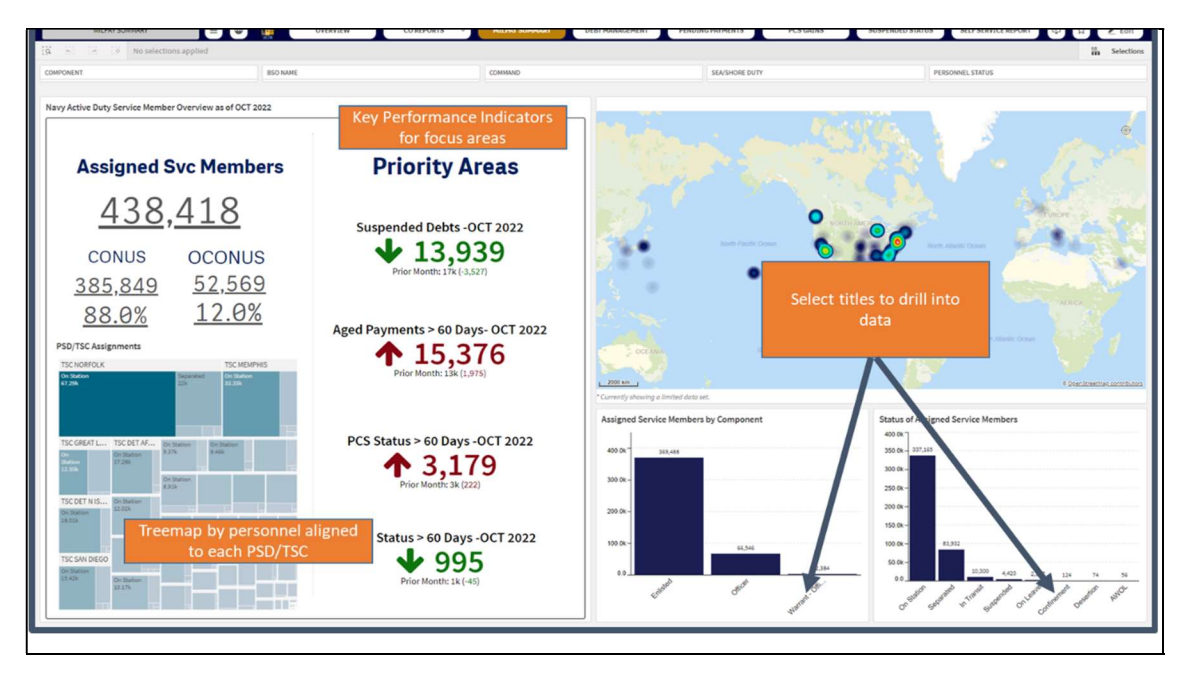

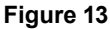

#### 5.3 SHEET OVERVIEW: Enhanced Unit Commanders Financial Report (eUCFR)

- This sheet provides detailed pay information on assigned service members. Commanders and support staff can use the available tables to identify anomalous pay data and entitlements/allowances currently paid to each service member.
- Figure 14 provides helpful tips for navigating within the sheet.

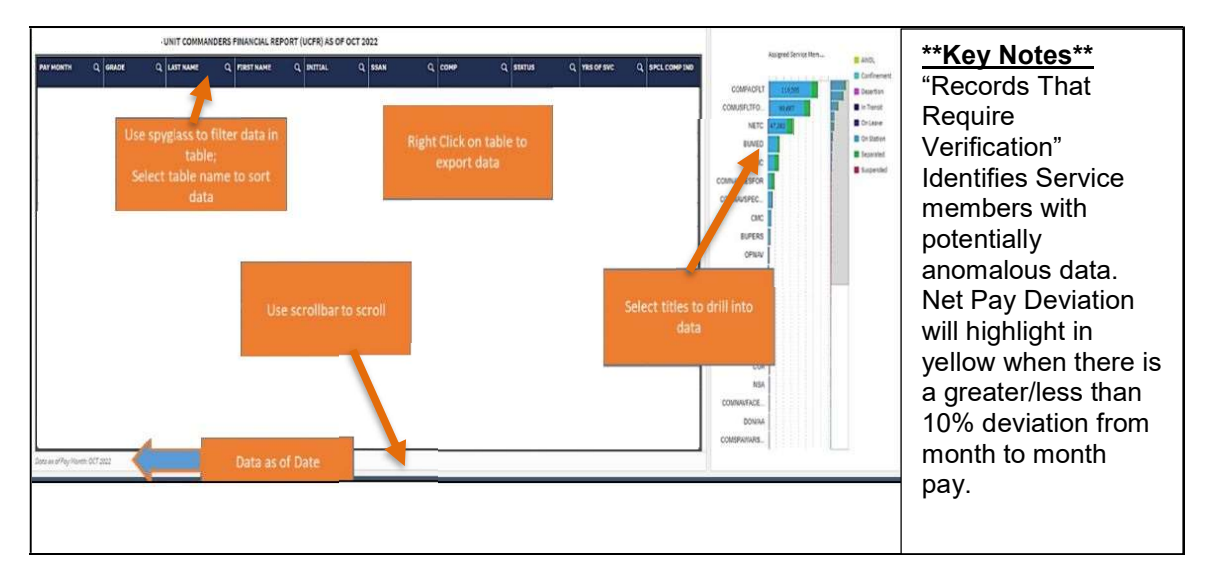

Figure 14

DEPARTMENT OF THE NAVY FINANCIALMANAGEMENT

T R A N S F O R M A T I O N WORKFORCE | AUDIT | BUDGET | SYSTEMS | DATA t

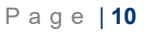

#### 5.4 SHEET OVERVIEW: Government Travel Card (GTCC)

- This sheet provides detailed pay information on members with an outstanding GTCC balance. Commanders and support staff can use the available tables to identify delinquencies.
- Figure 15 provides a visual of GTCC delinquent days and amount.
- Members listed in this report are not in a Mission Critical status.

| Assigned Svo<br>42  | <sup>ss Members</sup><br>1.18k | Records       | Requiring Veri    | ification<br>SK       | Personnel in Tr | ansit<br>K   | Personnel w/Suspen | ded Pay           | Personnel w/Delia | quenct GTC<br><b>39k</b> | EAOS W/ir            | .23k       |
|---------------------|--------------------------------|---------------|-------------------|-----------------------|-----------------|--------------|--------------------|-------------------|-------------------|--------------------------|----------------------|------------|
|                     | - UNIT C                       | OMMANDERS FIN | IANCIAL REPORT (U | UCFR) AS OF JUN 2023  |                 |              |                    |                   |                   | Full SSAN                | Partial SSAN         | Hide SSAN  |
| ROSS MONTHLY INCOME | ALLOTS Q                       | DEBT BAL DUE  | Q PRIVATIZED      | Q QUARTERS            | Q, DEPN CODE    | Q REQUIRES   | GTC DELING STATUS  | Q. GTC DELINQ DAY | sa Q P            | c                        |                      |            |
| (95.76              |                                |               | HUUSING           | Oter Lingerigoed      | Without Deor    | VERIFICATION | X                  | 21 - 53684 82     | 155               | -                        | Assigned Service Mer | nbers      |
| 5.597.68            | 132.13                         |               |                   | Single Type Gout Otro | W/D - Spourse   |              | Account Past Due   | 31 - 54269.27     | 136               |                          |                      |            |
| 1,817.28            | 32.13                          |               |                   | Qtrs Unassigned       | W/D - Spouse    |              | Account Past Due   | 31 - \$200.01     | 460               | -                        | 0 100,000            |            |
| 2,042.28            | 12.36                          |               |                   | Qtrs Unassigned       | W/D - Spouse    |              | Account Past Due   | 31-5428.57        | 461               | COMPACELT                | 108,397              | AWOL       |
| 1,455.18            | 32.13                          |               |                   | Qtrs Unassigned       | W/D - Spouse    |              | Account Past Due   | 31 - \$11157.91   | 459               | COMUSELTFORCOM           | 88,488               | Deceased   |
| 1,455.18            | 32.13                          |               |                   | Qtrs Unassigned       | W/D - Spouse    |              | Account Past Due   | 31 - \$3280.65    | 460               | NETC                     | 44,826               | Desertion  |
| ,713.12             | 32.13                          |               |                   | Qtrs Unassigned       | W/D - Spouse    | OHA          | Account Past Due   | 31 - \$1280.27    |                   | -                        |                      | In Transit |
| 1,817.28            | 32.13                          |               |                   | Qtrs Unassigned       | W/D - Spouse    |              | Account Past Due   | 31 - \$6660.63    | 459               | BOWED                    |                      | On Leave   |
| 1,978.98            | 32.13                          |               | Yes-\$4,239       | Qtrs Unassigned       | W/D - Spouse    |              | Account Past Due   | 31 - \$426.98     | 155               | CNIC                     |                      | Separated  |
| 0,146.28            | 12.36                          |               |                   | Qtrs Unassigned       | W/D - Spouse    |              | Account Past Due   | 31 - \$2338.03    | 511               | COMNAVRESFOR             |                      | Suspended  |
| 0,803.28            | 32.13                          |               |                   | Qtrs Unassigned       | W/D - Spouse    |              | Account Past Due   | 31 - \$5.01       | 011               | COMINAVSPECWARCO         | i                    |            |
| 0,146.28            | 75.64                          |               |                   | Qtrs Unassigned       | WID - Spouse    |              | Account Past Due   | 31 - 56.48        | 511               |                          |                      |            |
| 2,180.81            | 1,638.34                       |               | Yes-53,888        | Qtrs Unassigned       | W/D - Spouse    |              | Account Past Due   | 31 - \$2213       | 960               | CMG                      |                      |            |
| 1,526.18            | 1,212.36                       |               |                   | Qtrs Unassigned       | W/D - Child     |              | Account Past Due   | 31 - \$649.95     | 511               | BUPERS                   |                      |            |
| 1,062.08            | 32.13                          |               |                   | Qtrs Unassigned       | W/D - Spouse    |              | Account Past Due   | 31 - \$72.14      | 228               | CENUV                    |                      |            |
| ,974.98             | 949.36                         |               |                   | Qtrs Unassigned       | W/D - Child     |              | Account Past Due   | 31 - \$3935.93    | 460               | 105                      | i                    |            |
| 0,674.98            | 87.13                          |               |                   | Qtrs Unassigned       | W/D - Spouse    |              | Account Past Due   | 31 - \$9981.77    | 511               | _                        |                      |            |
| 1,749.64            | 903.51                         |               |                   | Qtrs Unassigned       | Without Deps    | FSGLI        | Account Past Due   | 31 - 56763.3      |                   | - NSA                    |                      |            |
| 0,079.08            | 32.13                          |               |                   | Qtrs Unassigned       | W/D - Spouse    |              | Account Past Due   | 31 - \$170.53     | 459               | DIRSSP                   |                      |            |
| 2,967.11            |                                |               |                   | Qtrs Unassigned       | W/D - Spouse    |              | Account Past Due   | 31 - \$1932.42    | 960               |                          |                      |            |
| 4,209.89            | 210.78                         |               |                   | Qtrs Unassigned       | W/D - Spouse    |              | Account Past Due   | 31 - \$7241.21    |                   |                          |                      |            |

#### 5.5 SHEET OVERVIEW: Basic Needs Allowance

• This sheet provides detail level information to support the Basic Needs Allowance review. Each table allows for reviews of specific pay types by period and individual.

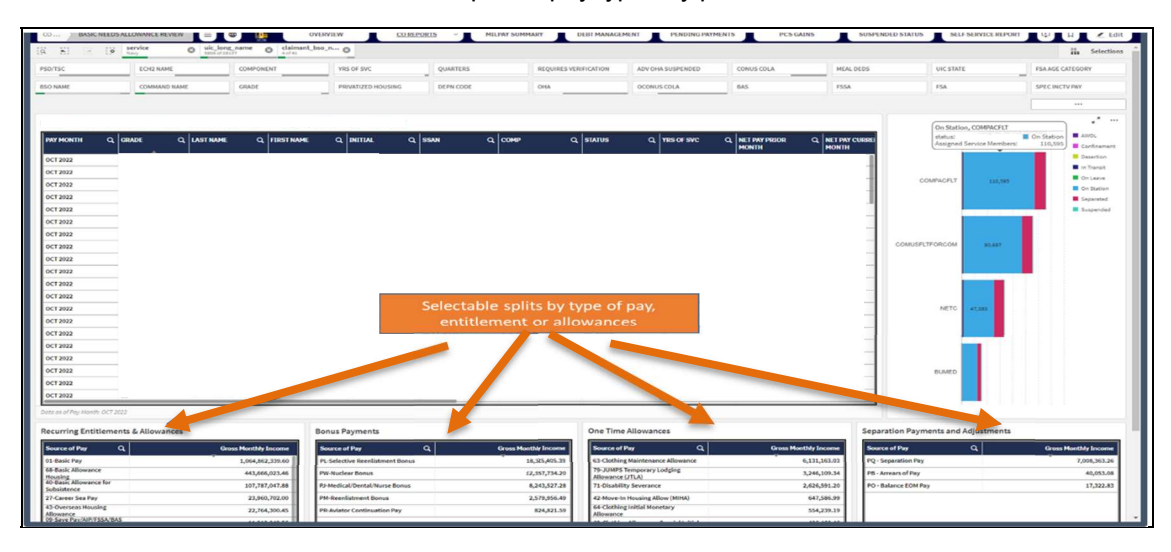

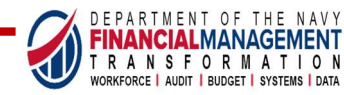

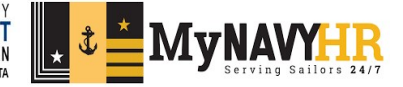

Figure 16

#### 5.6 SHEET OVERVIEW: Debt Management

• This sheet provides summary and detailed analysis of service members with open and uncollected overpayments on their pay record. The sheet allows stakeholders to drill through the various levels of the organization and pay types to identify trends along with detailed data.

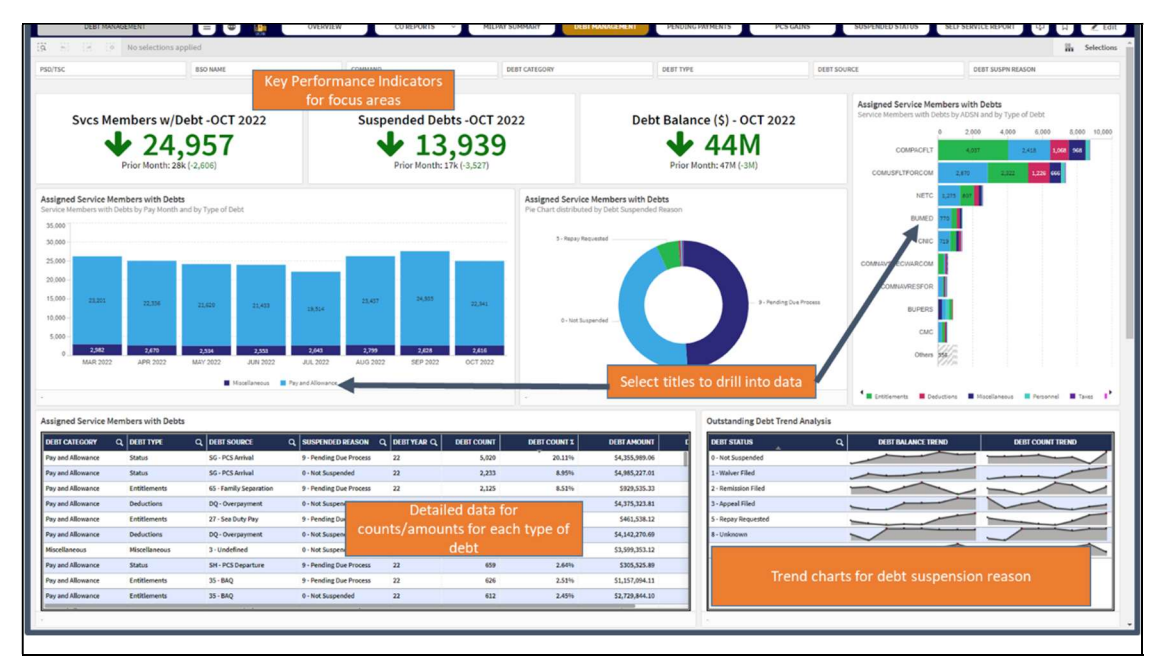

Figure 17

#### 5.6 SHEET OVERVIEW: Pending Payments

• This sheet provides summary and detailed analysis of service members with open and pending one-time payments such as bonuses and final separation pay. The sheet allows stakeholders to drill through the various levels of the organization and pay types to identify trends along with detailed data.

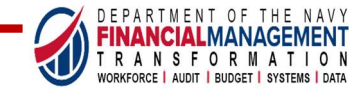

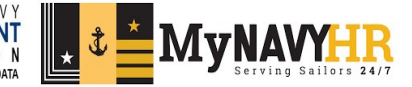

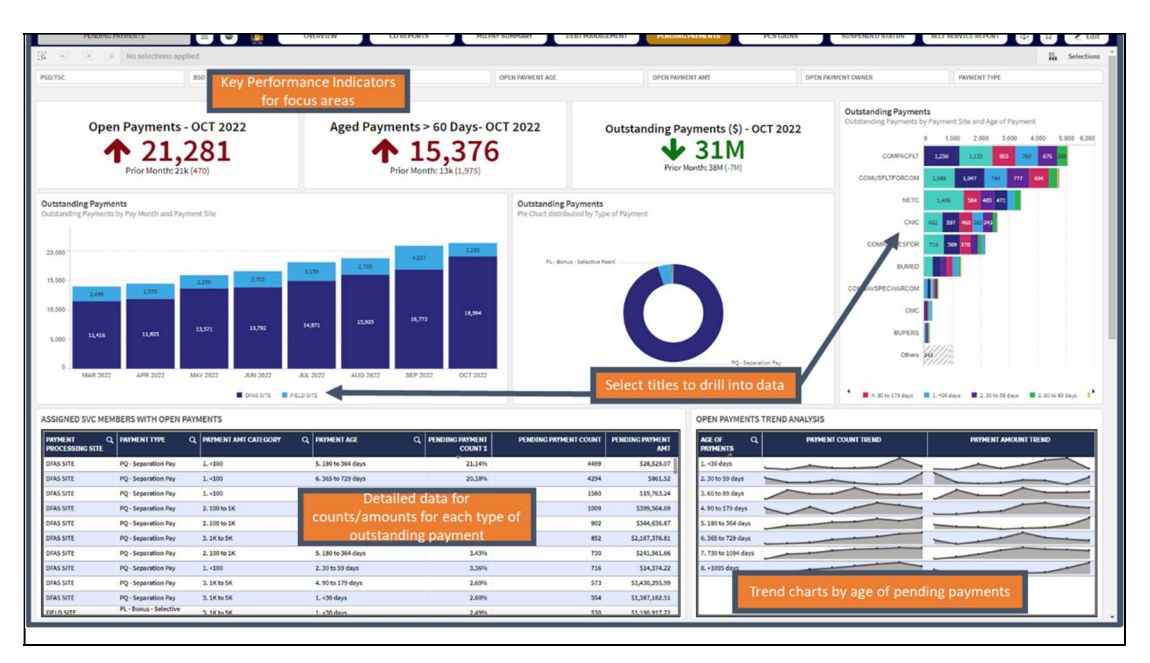

Figure 18

#### 5.7 SHEET OVERVIEW: Permanent Change of Status (PCS) Gains

• This sheet provides and in depth analysis of service members currently in a PCS status. These service members have departed their previous duty station and their pay record does not reflect a complete in processing to the gaining duty station.

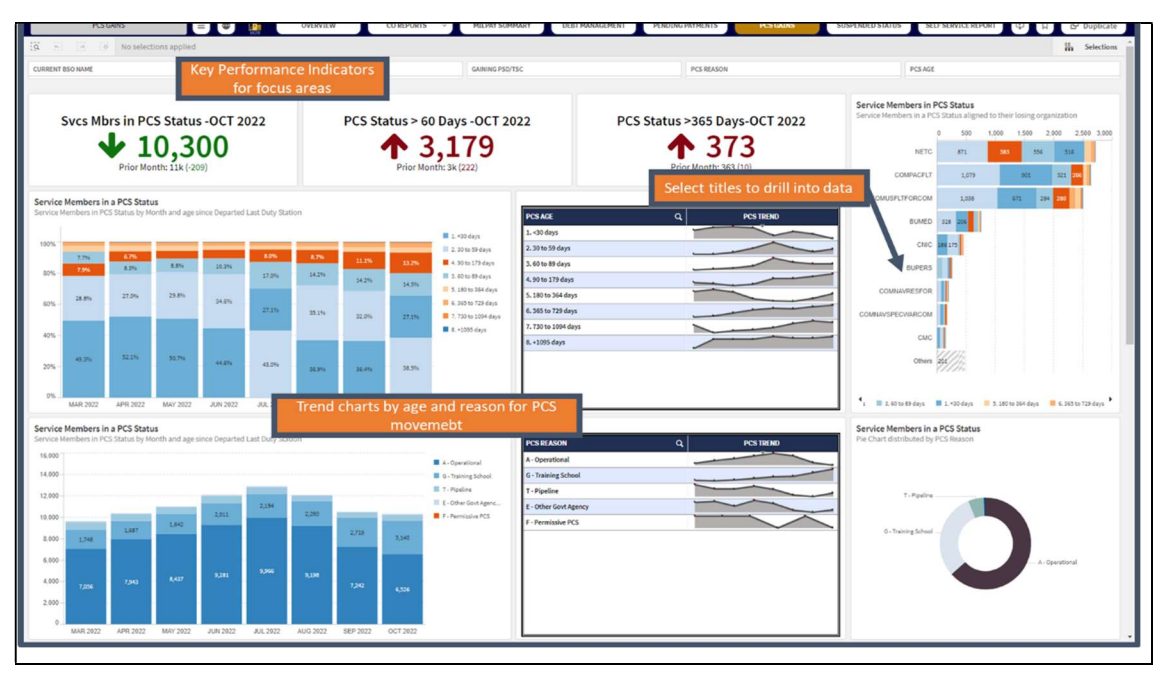

Figure 19

#### 5.8 SHEET OVERVIEW: Suspended Status

• This sheet provides an in depth analysis of service members who are currently in a suspended pay status and could be a result of a pending separation or a failed exchange of data from the personnel system to the military pay system.

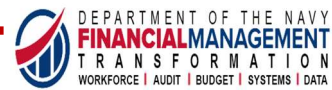

Ĵ

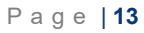

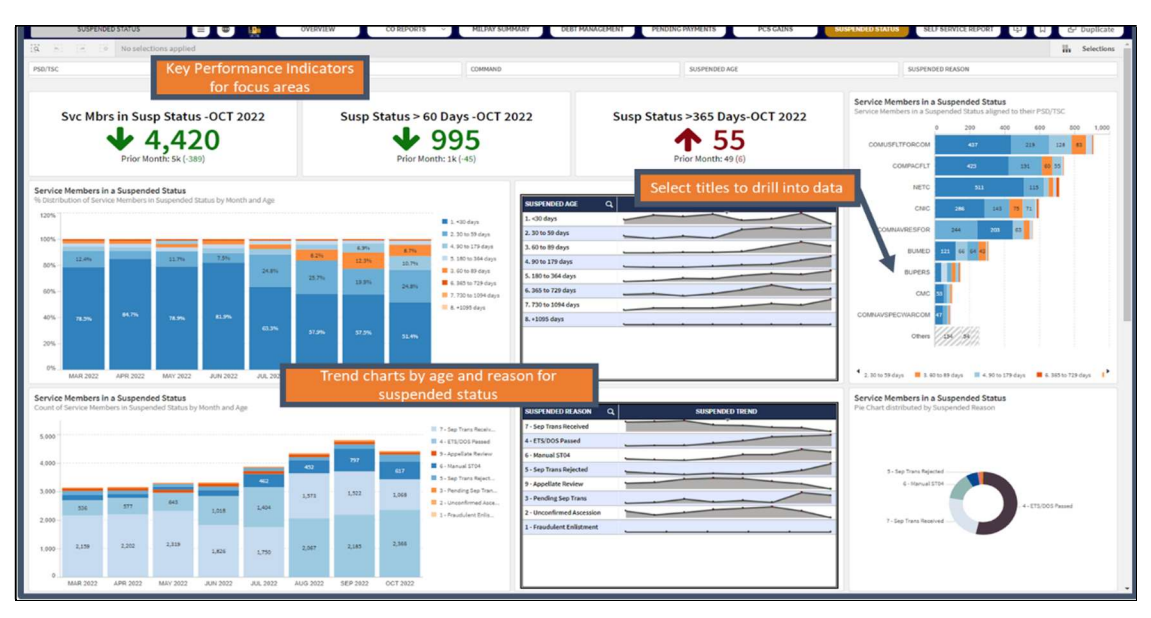

Figure 20

#### 5.9 SHEET OVERVIEW: SELF SERVICE REPORT

- The Self Service Reporting feature allows users to generate custom reports for their specific needs.
- To generate a report, select at least one dimension and one measure.
- Once selected, the report will populate.
  - The type of visualization can be changed by selecting one of the icons across the top of the report.
- Figure 21 provides helpful tips for navigating within the sheet.

| c .                       | Select from    | m a variety o         | OUSING                    | DEPN CODE                             | OHA                       | OCONUS COLA | BAS        | FSSA            | FSA                     | SPEC INCTV PAY |
|---------------------------|----------------|-----------------------|---------------------------|---------------------------------------|---------------------------|-------------|------------|-----------------|-------------------------|----------------|
| AME                       | chart types    | (tables, nie/h        | bar                       | REQUIRES VERIFICATION                 | ADV OHA SUSPENDED         | CONUS COLA  | MEAL DEDS  | ENA             | FSA AGE CATEGORY        |                |
|                           |                |                       |                           |                                       |                           |             |            |                 |                         |                |
|                           | cha            | rts etc)              |                           |                                       |                           |             |            |                 |                         |                |
|                           |                | UNIT COMMANDERS FINA  | ANCIAL REPORT (UCFR)      |                                       |                           |             |            |                 |                         |                |
|                           |                | Table Anidde, initial | (bas_type) (baq_closest_d | re) (component) (conuct               | ola status and Analytic I | Search      |            |                 |                         |                |
|                           | middle_initial | Q bas_type            | Q baq_closest_dep         | Q component                           | Q b nus_com               | Q           | eaos Q     |                 |                         |                |
|                           | -              | Officer               | W/D - Child               | R-Regular                             | W/DEP - 20373             |             |            |                 |                         |                |
| inve_pay_5                | A              | Officer               | W/D - Spouse              | R-Regular                             | W/DEP - 20373             |             |            |                 |                         |                |
| ntive_pay_4               | A.             | Standard              | W/D - Spouse              | R-Regular                             | W/DEP - 20373             |             | 2022-11-08 |                 |                         |                |
| ntive_pay_5               | <b>^</b>       | Standard              | W/D - Spouse              | R-Regular                             | W/DEP - 20373             |             | 2022-11-11 |                 |                         |                |
| ntive_pay_6               |                | oliticard             | WD - Spouse               | n-negular<br>D.Dem.dar                | VI(DEP - 20373            |             |            |                 |                         |                |
| entive_pay_indicator      |                | Ounded                | WD Const                  | 0.0cm/sc                              | WIDED 20273               |             | 2022-09-05 |                 |                         |                |
| 0276                      |                | -                     |                           |                                       |                           |             |            |                 |                         |                |
|                           |                |                       |                           |                                       |                           |             |            |                 | all and all fills and a |                |
| al_oeouctions             | - C            |                       | Select dir                | nension                               |                           |             |            | Rearranges      | elected filters t       | 0              |
| dde_initial               | c              |                       |                           |                                       |                           |             |            | no star i stran | table or charts         |                |
| me                        | ۲. C           | 201020                | 11.0 - 300010             | e e e e e e e e e e e e e e e e e e e | 1000 - 20012              |             | 2022-05-08 | restructure     | e table of charts       |                |
| inus_cola_status          | C I            | Standard              | Without Deps              | R-Regular                             | W/DEP - 20373             |             | 2022-08-27 |                 |                         |                |
| status                    | 0              | Officer               | W/D - Child               | R-Regular                             | W/DEP - 20373             |             |            |                 |                         |                |
| front a                   | 0              | Standard              | W/D - Child               | R-Regular                             | W(DEP - 20373             |             | 2022-09-07 |                 |                         |                |
| Jevela                    |                | Officer               | W/D - Spouse              | N-Regular                             | W/DEP - 20373             |             |            |                 |                         |                |
| Jevel_2                   | < 0            | Officer               | WID - Spouse              | Substitue Deneroue                    | WDFP - 20373              |             |            |                 |                         |                |
|                           | Q.16           | Officer               | WD - Source               | V-Deserve - 1407                      | W/DFP - 20373             |             |            |                 |                         |                |
| (alistearis)              | 2 E            | Officer               | W/D - Spouse              | R-Regular                             | W/DEP - 20373             |             |            |                 |                         |                |
| because!                  | 2 2            | Standard              | W/D - Spouse              | R-Regular                             | W/DEP - 20373             |             | 2022-09-30 |                 |                         |                |
| (surrent_manth)           | 2 2            | Standard              | W/D - Spouse              | R-Regular                             | W/DEP - 20373             |             |            |                 |                         |                |
| (debt_balance)            | 2 2            | Officer               | W/D - Spouse              | V-Reserve - IADT                      | W/DEP - 20373             |             |            |                 |                         |                |
| daht anar indahti         |                | Officer               | w/D - Child               | R-Regular                             | W/DEP - 20373             |             |            |                 |                         |                |
| (debt.are_retr_court)     | 2 7            |                       |                           |                                       | 3                         |             |            |                 |                         |                |
| ident unique debt sourchi | 2 G            | Colort m              | and survey low            | algulated fig                         | lele)                     |             |            |                 |                         |                |
| (pairs, mbr., source)     | 2              | Select m              | leasures (ca              | alculated fie                         | ius)                      |             |            |                 |                         |                |
|                           | 6              |                       |                           |                                       | 3                         |             |            |                 |                         |                |

Figure 21

#### 5.10 SHEET OVERVIEW: UCFR COMMANDER'S CERTIFICATION

- Allows Unit TRIAD members to certify that they have viewed the eUCFR for their Command's data.
- Figure 22 provides helpful tips for navigating within the sheet.

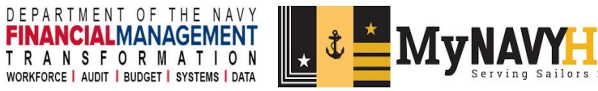

NOTE: Certification does not indicate a validation of information accuracy.

| C A d                             | https://qlik.advana.data.mil/ |                |               |                    |
|-----------------------------------|-------------------------------|----------------|---------------|--------------------|
| ) 😶 🌉 BAS                         | IC NEEDS ALLOWANCI            |                | CO REPORTS    | MILPAY SUMMARY DE  |
| Under CO Reports select the       | ins applied                   |                | eUCFR         |                    |
| Commander UCFR certification link | PSD/TSC                       | ECH2 NAME G    | BNA REVIEW    | PRIVATIZED HOUSING |
| PONENT                            | BSO NAME                      | COMMAND NAME Y | COMMANDER UCF | QUARTERS           |

UCFR COMMANDER'S CERTIFICATION REPORT

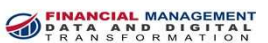

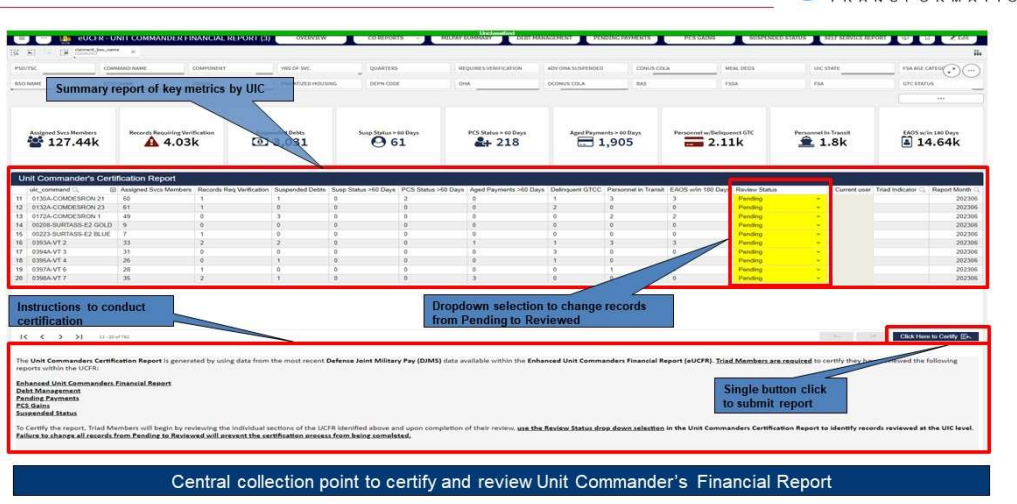

Figure 22

1

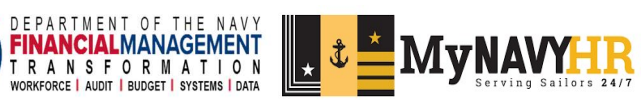

## Appendix

#### 6.1 Data Source

• Data sources and data tables used in developing the USN MILPAY Monitoring application: DJMS-AC

| Source Database                        | Source Table Name from DB            |
|----------------------------------------|--------------------------------------|
| exec_payroll_djms_restricted_workspace | fmddt_ufcr_final                     |
| exec_payroll_djms_restricted_workspace | fmddt_ufcr_priority_debts            |
| exec_payroll_djms_restricted_workspace | fmddt_ufcr_priority_gains_final      |
| exec_payroll_djms_restricted_workspace | fmddt_ufcr_priority_suspended_final  |
| exec_payroll_djms_restricted_workspace | fmddt_ufcr_priority_pending_payments |
| exec_payroll_djms_restricted_workspace | fmddt_ufcr_priority_base_population  |
| exec_payroll_djms_restricted_workspace | fmddt_ufcr_gross_monthly_income      |
| exec_payroll_djms_restricted_workspace | fmddt_ufcr_uic_echelon_mapping       |

#### 6.2 TRIAD USE CASES:

#### **COMMON QUESTIONS:**

- 1. Are any of my assigned personnel not receiving pay?
- 2. Are there any members with a 10% or more change in pay from previous month to current month?
- 3. Are there any members who should be or should not be receiving entitlements?
- 4. Are there are any members whose pay is suspended?

Figure 23: Example of Home Screen

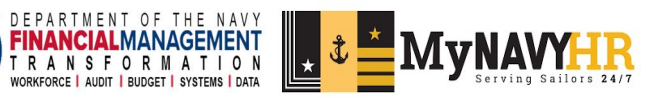

## 1. Are any of my assigned personnel not receiving pay?

- (1) Locate the field "STATUS"
- (2) Select the following "In transit, on leave, on station" for members in an active pay status.

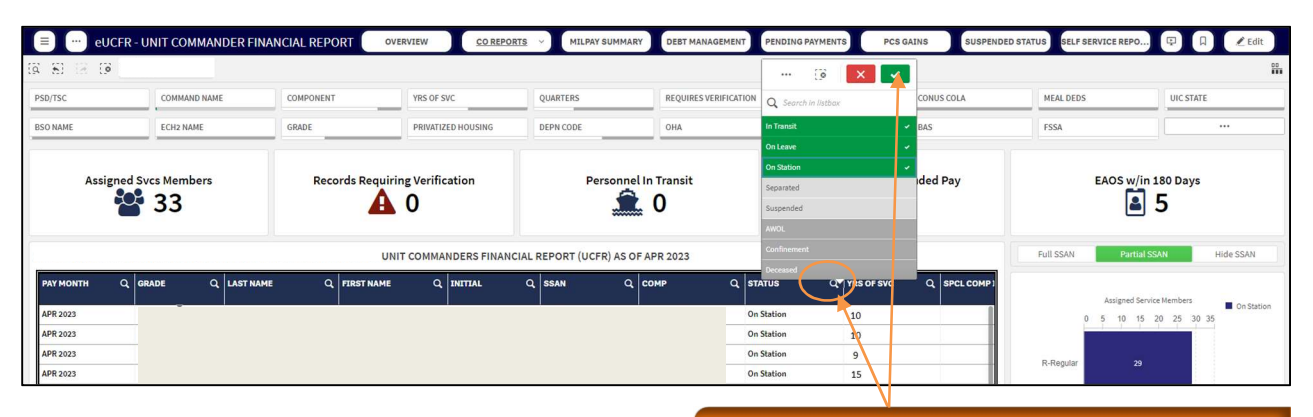

(3) Locate "NET PAY CURRENT MONTH"

Further research is required to determine reason.

Use spyglass to filter, and make the shown selections then Select check mark.

(4) Select column title to sort lowest to highest.

| ISC               | COMMAND NAME | COMPONENT      | YRS OF SVC                          | QUARTERS                | REQUIRES VERIFICATION | ADV OHA SUSPENDED | CONUS COLA                | MEAL DEDS             | UIC STATE           |
|-------------------|--------------|----------------|-------------------------------------|-------------------------|-----------------------|-------------------|---------------------------|-----------------------|---------------------|
| NAME              | ECH2 NAME    | GRADE          | PRIVATIZED HOUSING                  | DEPN CODE               | ОНА                   | OCONUS COLA       | BAS                       | FSSA                  |                     |
| Assigned          | Svcs Members | Records Re     | quiring Verification                | Personnel               | In Transit<br>O       | Click co<br>lo    | olumn title<br>owest to h | e once to<br>lighest. | sort                |
|                   |              |                | UNIT COMMANDERS FINANCIAL           | REPORT (UCFR) AS OF APP | 2023                  |                   |                           | Full SSAN Pa          | artial SSAN Hide SS |
| Q COMP            | Q STATUS     | Q YRS OF SVC Q | SPCL COMP IND Q NET PAY PI<br>MONTH | LIOR NET PAY CUR        | RENT Q NET PAY & CHG  | NET PAY DEVIATION | GROSS MONTHLY IN<br>(GMI) | Assigna               | ed Service Members  |
| R-Regular         | On Station   | 10             | 1,557.21                            | 0.00                    | 0.0%                  | 0.0%              | 0.00                      | 0 100 200             | 300 400 500 600 700 |
| R-Regular         | On Station   | 16             | 0.00                                | 1,085.48                | 0.0%                  | -4.2%             | 7,928.26                  |                       | ■ 0n                |
| <b>R</b> -Regular | On Station   | 14             | 1,557.21                            | 2,057.17                | 32.1%                 | 0.0%              | 7,651.66                  | R-Regular             | 535 84 Sep          |
| R-Regular         | On Station   | 14             | 2,278.45                            | 2,122.45                |                       | Low               | NOTICE:                   | 0                     | Su:                 |

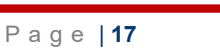

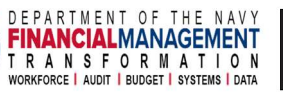

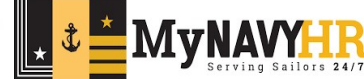

# 2. Are there any members with a 10% or more change in pay from previous month to current month?

- (1) Locate the field "STATUS"
- (2) Select the following "In transit, on leave, on station" for members in an active pay status.

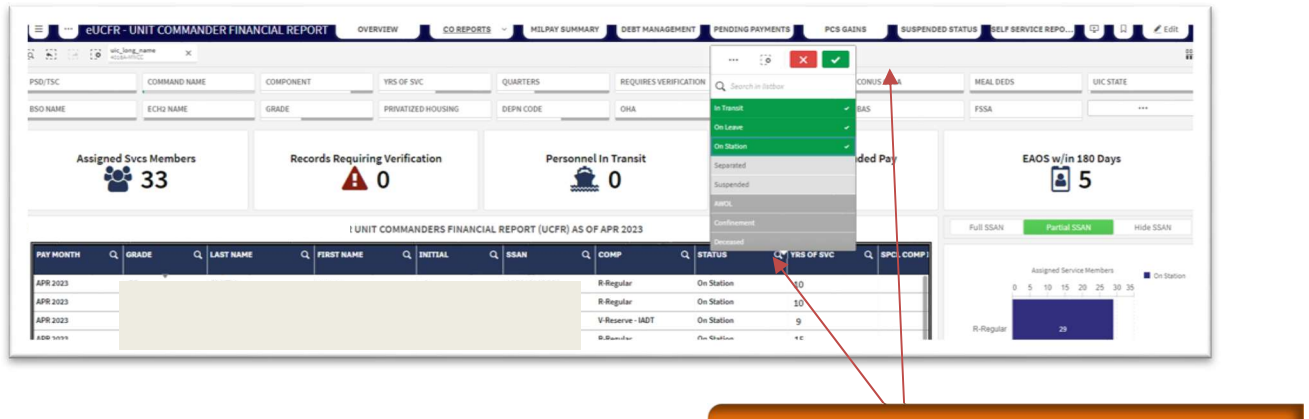

Use spyglass to filter, and make the shown selections then Select check mark.

R.

In the below pages you will sort the NETPAY % CHG column from lowest to highest then resort to highest to lowest. *This will show pay data with a 10% change (increase/decrease) and may require further research.* 

- (3) Locate "NET PAY % CHG"
- (4) Select column title to sort highest to lowest.

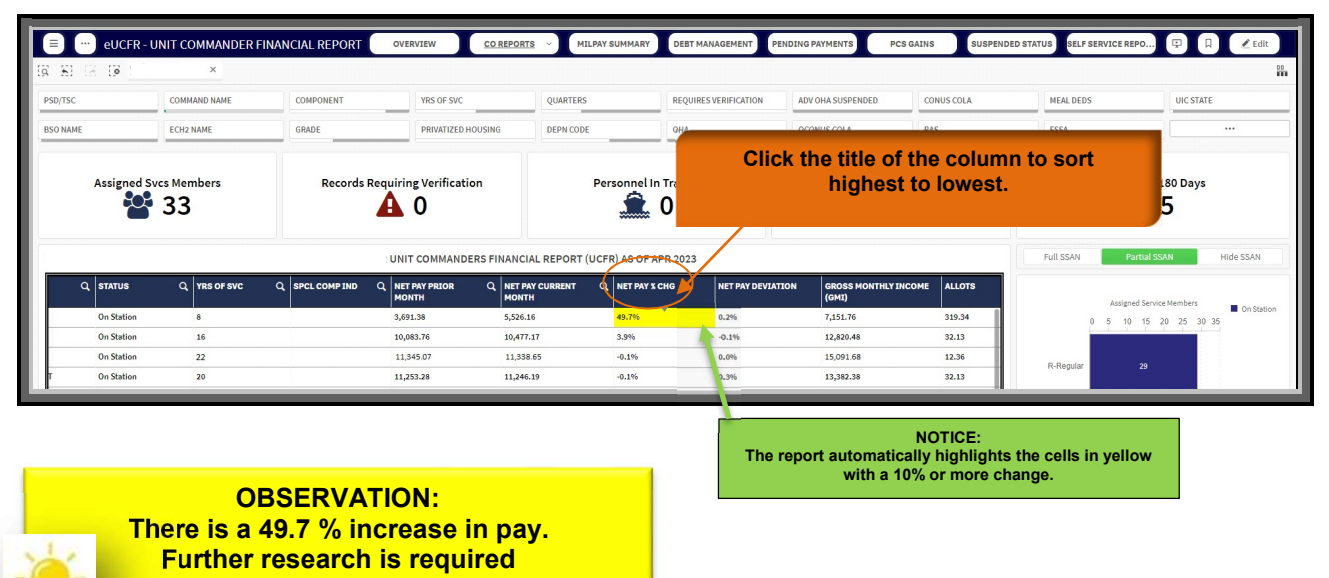

to determine reason

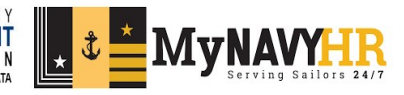

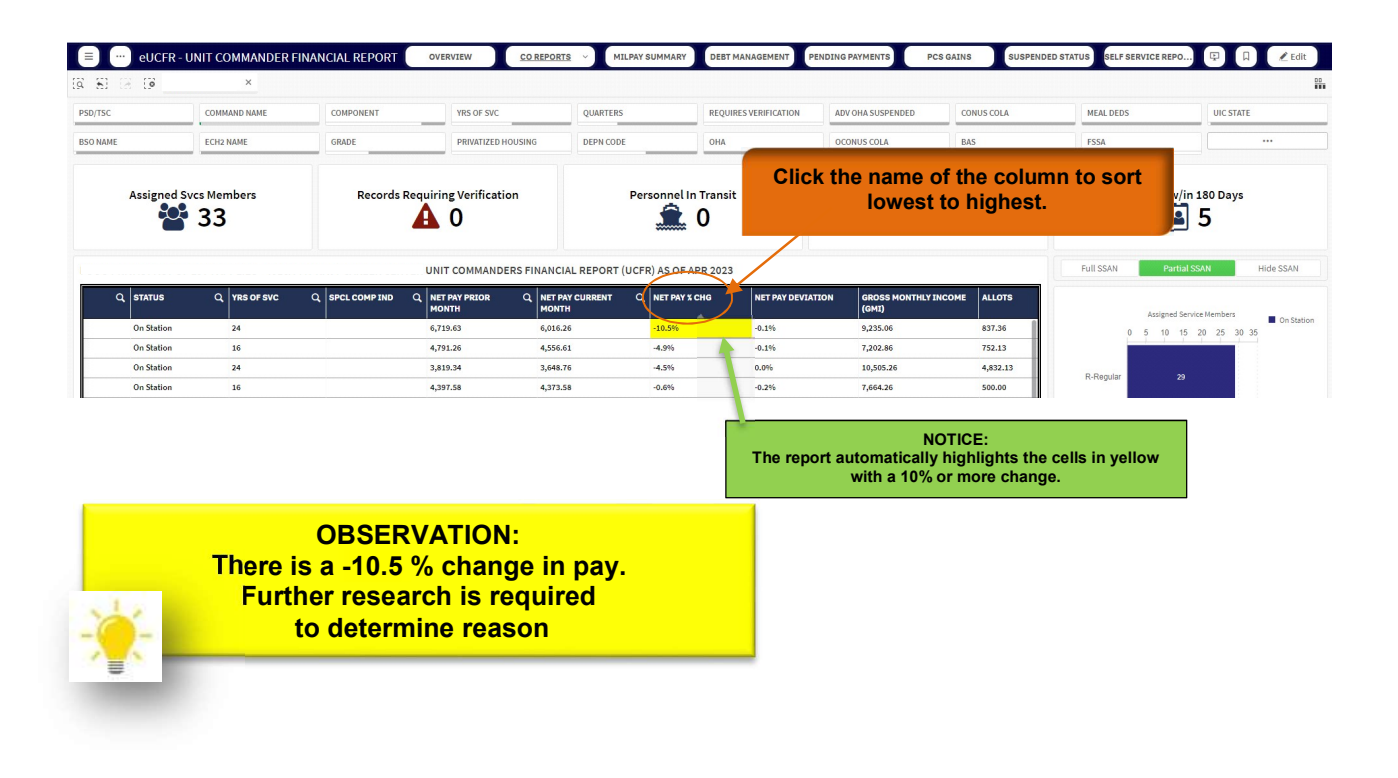

- 3. Are there any members who should be or should not be receiving entitlements?
  - 1. Locate the field "STATUS"
  - 2. Select the following "In transit, on leave, on station" for members in an active pay status.

| 😑 💮 eUCF    | R - UNIT COMMANDER FI | NANCIAL REPORT   | VERVIEW CO REPORT   | RTS - MILPAY SUMM     | MARY DEBT MANAGEMENT | PENDING PAYMENTS    | PCS GA    | INS          | STATUS SELF SERVICE REF | 20 💬 📮 🖉 Edit                 |
|-------------|-----------------------|------------------|---------------------|-----------------------|----------------------|---------------------|-----------|--------------|-------------------------|-------------------------------|
| 8 E 🛞 🕼     | ×                     |                  |                     |                       |                      | (3                  | × 🗸       |              |                         | 00                            |
| PSD/TSC     | COMMAND NAME          | COMPONENT        | YRS OF SVC          | QUARTERS              | REQUIRES VERIFICATIO | Q Search in listbax |           | CONUS COLA   | MEAL DEDS               | UIC STATE                     |
| BSO NAME    | ECH2 NAME             | GRADE            | PRIVATIZED HOUSING  | DEPN CODE             | OHA                  | In Transit          | ~         | BAS          | FSSA                    |                               |
|             |                       |                  |                     |                       |                      | On Leave            |           |              |                         |                               |
|             |                       |                  |                     | 2.00                  |                      | On Station          |           |              |                         |                               |
| Assigne     | d Svcs Members        | Records Requir   | Verification        | Person                | nel In Transit       | Separated           |           | ded Pay      | EAOS                    | /in 180 Days                  |
|             | 33                    | A                | 0                   | 7                     |                      | Suspended           |           |              | Le le                   | 5                             |
|             |                       |                  |                     |                       |                      | AWOL                |           |              |                         |                               |
|             |                       | U                | IT COMMANDERS FINAN | CIAL REPORT (UCFR) AS | OF APR 2023          | Confinement         |           |              | Full SSAN Pa            | tial SSAN Hide SSAN           |
| PAY MONTH C | GRADE Q LAST N        | AME Q FIRST NAME | Q INITIAL           | Q, SSAN               | Q COMP Q S           | Deceased            | IS OF SVC | Q SPCL COMP1 |                         |                               |
|             |                       |                  |                     |                       |                      |                     |           |              | Assigner                | d Service Members  On Station |
| APR 2023    |                       |                  |                     |                       |                      | In Station          | 0         |              | 0 5 10                  | 15 20 25 30 35                |
| APR 2023    |                       |                  |                     |                       |                      | In Station 1        | 0         |              |                         |                               |
| APR 2023    |                       |                  |                     |                       |                      | In Station 9        | ° \       |              | R-Regular               | 29                            |
| APR 2023    |                       |                  |                     |                       | c                    | in Station 1        | 5         |              |                         |                               |

Use spyglass to filter, and make the shown selections then Select check mark.

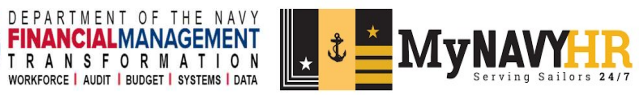

- (1) Locate the needed entitlement. (COLA is used in the example)
- (2) Select column title to sort lowest to highest.

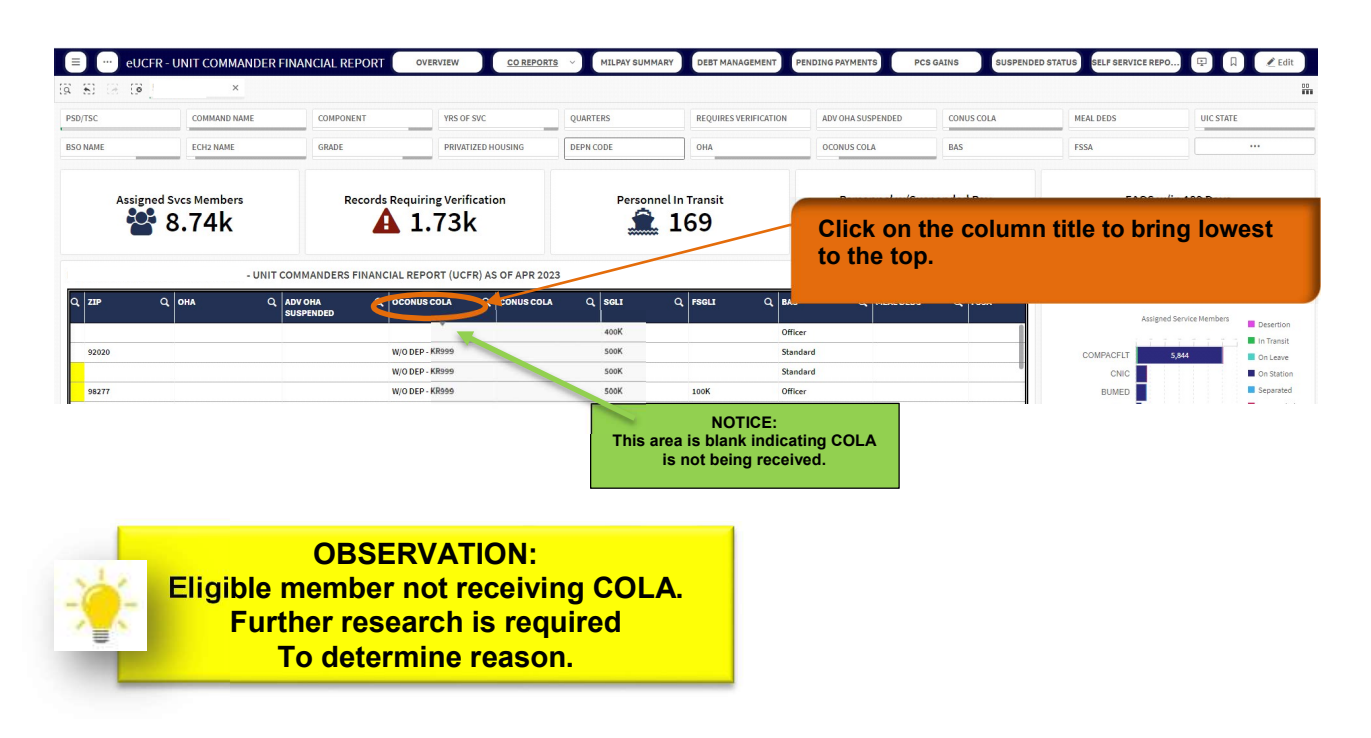

4. Are there any members who are in a suspended pay status?

| = 😶 eUC               | CFR - UNIT COMMANDER FIN | ANCIAL REPORT                    | CO REPO            | RTS ~ MILPAY         | SUMMARY DEBT MANAGEM |            | G PAYMENTS PCS            | GAINS                 | ED STATUS SELF SERVICE REF  | 10 🗊 🗐 🗶 Edit                |
|-----------------------|--------------------------|----------------------------------|--------------------|----------------------|----------------------|------------|---------------------------|-----------------------|-----------------------------|------------------------------|
| R 81 (3 (8            | ×                        |                                  |                    |                      |                      |            |                           |                       |                             | 00<br>m                      |
| PSD/TSC               | COMMAND NAME             | COMPONENT                        | YRS OF SVC         | QUARTERS             | REQUIRES VERIFI      |            | DVOHA SUSPENDED           | CONUS COLA            | MEAL DEDS                   | UIC STATE                    |
| BSO NAME              | ECH2 NAME                | GRADE                            | PRIVATIZED HOUSING | DEPN CODE            | OHA                  |            | LONUSCOLA                 | BAS                   | FSSA                        |                              |
| Assigned Svcs Members |                          | Records Requiring Verification 1 |                    | Personnel In Transit |                      |            | Personnel w/Suspended Pay |                       | EAOS w/in 180 Days          |                              |
| PAY MONTH             | Q GRADE Q LAST NAM       | IE Q FIRST NAME                  | Q INITIAL          | Q SSAN               | Q COMP               | C, STATUS  | Q YRS OF SVC              | Q SPCL COMP1          |                             |                              |
| APR 2023              |                          |                                  |                    |                      | R-Regular            | On Station | 24                        |                       | Assigne<br>0 50             | d Service Members In Transit |
| APR 2023              |                          |                                  |                    |                      | R-Regular            | Separated  | 32                        |                       |                             | Separated                    |
| APR 2023              |                          |                                  |                    |                      | R-Regular            | On Station | 16                        |                       |                             | Suspended                    |
| APR 2023              |                          |                                  |                    |                      | R-Regular            | On Static  |                           |                       |                             |                              |
|                       |                          |                                  |                    |                      |                      |            | If any i                  | number g<br>then scro | reater than<br>II down to s | 0 is shown,<br>tep 2.        |

1. Locate the field "PERSONNEL W/SUSPENDED PAY"

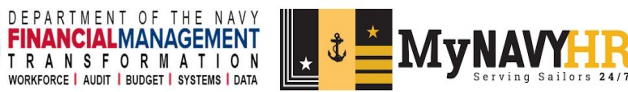

- 2. Locate the field "STATUS"
- 3. Select only the "*suspended*" option for members in a suspended pay status.

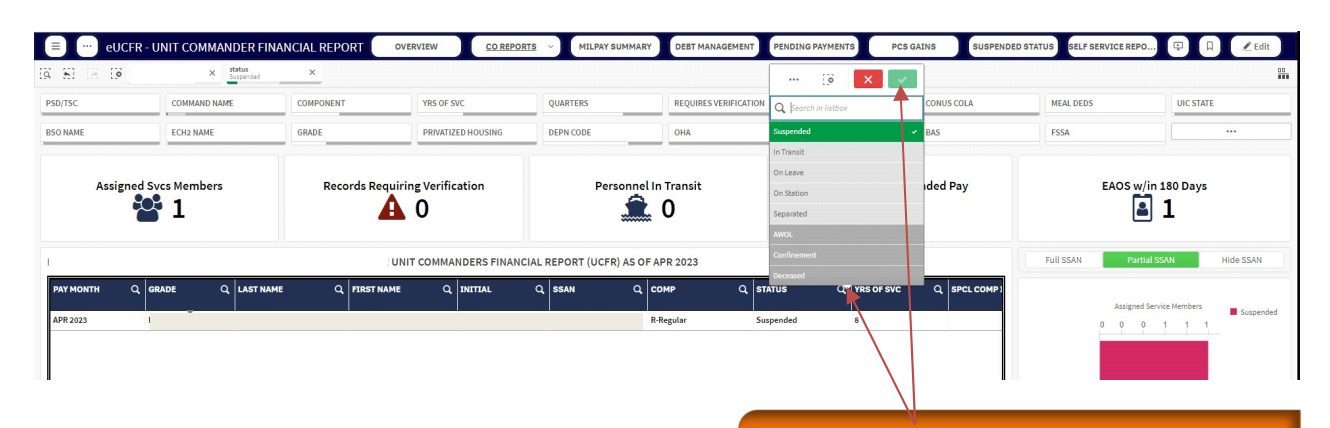

Use spyglass to filter, choose only suspended, and then select the check mark.

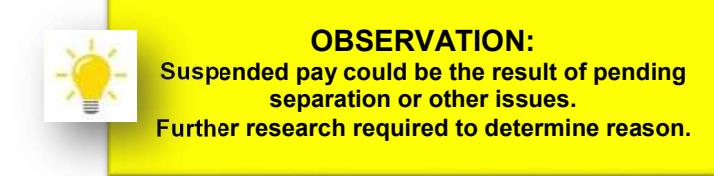

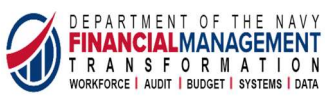

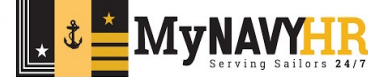

## 6.3 Acronyms

Commonly used terms/acronyms within the eUCFR

| Term/Acronym           | Definition                                                       |
|------------------------|------------------------------------------------------------------|
| PSD/TSC                | Personnel Support Detachment/Transitional<br>Support Center      |
| BSO NAME               | Budget Submitting Office                                         |
| ECH 2                  | Echelon Type                                                     |
| YRS of SVC             | Years of Service                                                 |
| DEPN Code              | Dependent Code                                                   |
| OHA                    | Overseas Housing Allowance                                       |
| ADV OHA Suspended      | Advanced Overseas Housing Allowance                              |
| OCONUS COLA            | Cost of Living Allowance outside the Continental United States   |
| CONUS COLA             | Cost of Living Allowance within the Continental<br>United States |
| BAS                    | Basic Allowance Subsistence                                      |
| Meal DEDS              | Meal Deductions                                                  |
| FSSA                   | Family Subsistence Supplemental Allowance                        |
| UIC STATE-             | Unit Identification Code by State                                |
| FSA                    | Family Separation Allowance                                      |
| FSA AGE CATEGORY       | Number of days a member has received Family Separation Allowance |
| SPEC INCTV Pay-Special | Special Incentive Pay                                            |
| STATUS                 | Duty Status                                                      |
| GTCC                   | Government Travel Credit Card                                    |

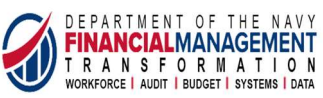

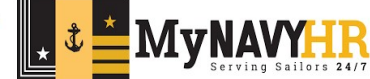